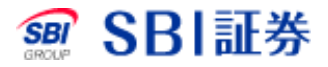

## 外貨建債券 既発債 買付

## <u>外貨建債券</u> 既発債 買付

|                 |                       | 銘柄名・コード・キーワ   | ード 株価検索       |                       | サイト内検索            | <u>よくあるご</u>         | <u> 貧間</u>   <u>お間に</u>                                                           | <u>哈わせ サイトマ</u>                          | ヹ   |
|-----------------|-----------------------|---------------|---------------|-----------------------|-------------------|----------------------|-----------------------------------------------------------------------------------|------------------------------------------|-----|
| <i>℠</i> 'SBI訨券 |                       |               | □ 术·          | 1 <mark>ォ 💵</mark> 引  | □ 口座管理            | □ 入出金·打              | 辰替                                                                                | 🕞 ログアウ                                   | ۲   |
| 🔒 ব–৮৬৮         | 2 株式 分周株式             | t 投信 債务       | Ĵ<br>FΧ       | 先物 CFD<br>オプション eワラント | 金・銀 NI<br>プラチナ つみ | ISA iDe<br>たてNISA 確定 | eCo <mark>節税</mark><br>拠出年金                                                       | 銀行 保険                                    | ð   |
| 国内株式 投資信託       | <b>勝 <u>外貨建債券</u></b> | 外貨建債券(円貨決済)   | <u>e75가 출</u> | 替取引 注文履歴 当            | 日約定一覧             |                      |                                                                                   |                                          |     |
| 新発i 3           | 既発債                   | 売却            | ä             | 文照会(取消)               | 注文履歷              | Ē                    | ▲ てまとて<br>20180921                                                                | 2020-08-25 12:43<br>「すと_外貨建債券            | :27 |
| 取扱銘柄一覧          |                       |               |               |                       |                   |                      | <ul> <li>① ご注意事項</li> <li>・ <u>信券のご</u>)</li> <li>・ <u>為替取引(</u></li> </ul>       | <br><u> <br/>りご注意事項</u>                  |     |
| □ 既発債券          |                       |               |               |                       |                   |                      | <ol> <li>ヘルブ</li> <li>・<u>外貨建債</u><br/>・<u>為替取引</u><br/>・<br/>口座サマリ</li> </ol>    | <u>影注文ルール</u><br>注 <u>文ルール</u><br>ノーについて |     |
| アメリカ合衆国         | 国国債 2029/8/15トレジー     | ャリーボンド (L0375 | A001)         | 4                     | お申し込              | Ъ                    | <ul> <li>● ご確認く</li> <li>外貨でのおき</li> <li>きません。</li> <li>◆ <u>外貨預し金</u></li> </ul> | ださい<br>預り金には金利が<br>:の確認方法                | 2   |
| 年率(税引前)         | 1.625%(米ドルベース)        |               | 申込数量          | -                     |                   |                      | 外貨預U金<br>MMFのお申                                                                   | と<br>同通貨の外貨建<br>込み・解約手数料                 |     |
| 単価              | 111.03%               |               | 約定数量          | -                     |                   |                      | はかかりませ<br>通貨へのお<br>の為替手数                                                          | さん。ただし、異なる<br>申し込みには所定<br>料がかかります。       | 5   |
| 利回り(税引前)        | 0.39%                 |               | 販売単位          | 100米ドル以上、1            | 00米ドル単位           |                      | · <u>外貨建MM</u>                                                                    | IFのご案内                                   |     |
| 利払日             | 毎年2/15,8/15           |               | 残存年数          | 約9.1年                 |                   |                      |                                                                                   |                                          |     |
| 償還日             | 2029/08/15            |               | 発行体格付         | AA+(S&P)/Aaa(N        | oody's)           |                      |                                                                                   |                                          |     |

- 1 「取引」のタブを押してください。
- 2 「外貨建債券」を押してください。
- 3 「既発債」のタブを押してください。
- 4 「お申し込み」を押してください。

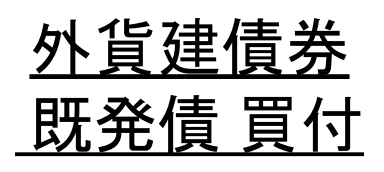

|                  | د                 | 彩               | 諸柄名・コー         | ド・キーワード     | 株価検護                  | х<br>х      |              | サイト内検       | *                | あるご質問 お聞                                         | <u>い合わせ</u>                | サイトマップ      |
|------------------|-------------------|-----------------|----------------|-------------|-----------------------|-------------|--------------|-------------|------------------|--------------------------------------------------|----------------------------|-------------|
| SBI 5日証务         | 7                 |                 |                |             | <mark>□</mark> ポ-     | -トフォリオ      | ■取引          | □ 口座管       | 理 口入出            | 金·振替                                             | D                          | ログアウト       |
|                  | 国内株式              | 外国株式<br>海外ETF   | 投信             | 債券          | FΧ                    | 先物<br>オプション | CFD<br>eワラント | 金・銀<br>プラチナ | NISA<br>つみたてNISA | iDeCo<br>確定拠出年金                                  | 銀行                         | 保険          |
| 国内株式 投資信託        | 日貨建債券             | <u> 単連債券</u> 外自 | <u> (建債券(円</u> | <u> </u>    | <b>752</b> 1          | 為替取引 注      | 文履歴 当日       | 約定一覧        |                  |                                                  |                            |             |
|                  | _                 |                 |                |             |                       |             |              |             |                  |                                                  | 2020-08-                   | 25 12:51:11 |
| 新発債              | 既                 | 発債              |                | 売却          |                       | 注文照会(即      | び剤           | 注文          | <b>夏歴</b>        | ① てすと<br>2018092                                 | :てすと_外1<br>1               | 皆建債券        |
| ● 全々なる言子名田林書も足   |                   |                 |                |             |                       |             |              |             |                  | 2010002                                          |                            |             |
| ● 亚石11月青仪        |                   |                 |                |             |                       |             |              |             |                  | <ul> <li>① ご注意事</li> <li>・<u>債券の</u>ご</li> </ul> | 2011<br>17注意事項             |             |
|                  |                   |                 |                |             |                       |             |              |             |                  | ・為替取得                                            | のご注意                       | <u>事項</u>   |
| 本債券をお申し込みの       | 場合は、条件お           | ぅよびご注意事         | 項をご確           | 認の上、「お      | 申し込み                  | はこちら」ボタ     | ひを押してく       | (ださい。       |                  | 0 <u>~117</u>                                    |                            |             |
| マルカ合衆国           | 国债 2029/8/        | 156 187-01-     | ボボル            | 03750.001   | )                     |             |              |             |                  | · <u>外貨建</u>                                     | <u> </u>                   | <u>-1</u>   |
|                  |                   | 1010343         |                | .007 5400 1 | /                     |             |              |             |                  | 「日産サ                                             | 1)±X/V=<br>7 <u>V=[こつ[</u> | 17          |
| 年率(税引前)          | 1.625%(米ド)        | ルベース)           |                | Ę           | 跑去数量                  | -           |              |             |                  | 0 -1mm                                           | 9/#:#1                     |             |
| 鼡伍               | 111 02%           |                 |                | 2/          | 行物量                   | -           |              |             |                  |                                                  | <del>へにでい</del><br>お預り金に   | は金利がつ       |
|                  | 111.03/0          |                 |                | •           | UNE ØX IE             | _           |              |             |                  | きません。                                            | 全の確認]                      | 5)#         |
| 利回り(税引前)         | 0.39%             |                 |                | <u>B</u>    | 阮売単位                  | 100米ドル      | ル以上、100:     | 米ドル単位       |                  | 外貨預以                                             | また同通貨(                     | の外貨建        |
| 利用 口             | <b>毎年2/15 8/1</b> | 5               |                | T           | 北方在粉                  | 約0.1年       |              |             |                  | MMFのお                                            | 申込み・解                      | 約手数料        |
|                  | ₩4-2/13,0/16      | ,               |                | 7.          | X1 <del>7 4 g</del> X | ÷15.14      |              |             |                  | 通貨への                                             | お申し込み                      | こは所定        |
| 償還日              | 2029/08/15        |                 |                | 発           | 行体格付                  | AA+(S&F     | P)/Aaa(Moo   | dy's)       |                  | の為替手<br>・ <u>外貨建M</u>                            | 朝料かかの<br>MFのご案             | 心ます。<br>内   |
| 発行体              | 米国                |                 |                |             |                       |             |              |             |                  |                                                  |                            |             |
|                  |                   |                 |                |             |                       |             |              |             |                  |                                                  |                            |             |
| <u>既発債とは?、お申</u> | 込み手順              |                 |                |             |                       |             |              |             |                  |                                                  |                            |             |
|                  |                   |                 |                |             |                       |             |              |             |                  |                                                  |                            |             |
|                  | 1                 |                 | お申しう           | 込みはこち       | 55                    |             |              |             |                  |                                                  |                            |             |

1 本債券をお申し込みの場合は、条件およびご注意事項をご確認の上、「お申し込みはこちら」ボタンを押してください。

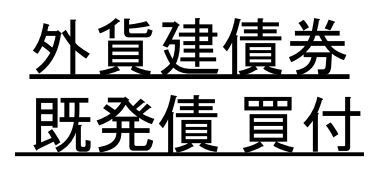

|                                                                                                    |                                                                                                    | 銘柄名·□-                                                                                   | -F-+D-F                                                         | 株価検索                                                                    |                                                    |                                                           | サイト内検                          | * 2       | くあるご覚然                          | 日間い合わ        | 2# #41-7:           |
|----------------------------------------------------------------------------------------------------|----------------------------------------------------------------------------------------------------|------------------------------------------------------------------------------------------|-----------------------------------------------------------------|-------------------------------------------------------------------------|----------------------------------------------------|-----------------------------------------------------------|--------------------------------|-----------|---------------------------------|--------------|---------------------|
| 3DI all 37                                                                                                    |                                                                                                    |                                                                                          |                                                                 | ■ボートフ                                                                   | *U <b>/</b>                                        | 🔹取 引                                                      | 口座管                            | 理 二入      | 出金・振替                           |              | B 0770              |
| オマーケット                                                                                                    | 国内株式 外部 海外                                                                                                    | 林式<br>HETF 投信                                                                            | 債券                                                              | FX 37                                                                   | :物<br>ション (                                        | CFD<br>マラント                                               | 金・録<br>フラチナ                    | NISA      | iDeCo                           | 10 II        | 行保険                 |
| 国内株式 投資信託 円1                                                                                                    | <u>能使得</u> ,外发热性                                                                                                    | · 外貨總債券(F                                                                                | 円實決済) 。                                                         | ワラント 為登島                                                                | 引注文                                                | <u>最長</u> <u>当日</u>                                       | 的定一覧                           |           |                                 |              |                     |
|                                                                                                    |                                                                                                    | _                                                                                        |                                                                 |                                                                         |                                                    |                                                           |                                |           | - 1.                            | 2020         | -08-25 12:54        |
| 新発債                                                                                                    | 既免債                                                                                                    |                                                                                          | 売却                                                              | 注文                                                                      | 图会(取)                                              | A)                                                        | 注文                             | <b>段課</b> | 20180                           | すとてすと<br>921 | _外互把供弃              |
| STEP 1                                                                                                    |                                                                                                    | STEP2                                                                                    |                                                                 | STEP3                                                                   | <b>1</b>                                           |                                                           | STEP4                          |           | 00                              |              |                     |
| 目論見書等を招                                                                                                    | 12 ラ ご注                                                                                                    | 文内容を入力                                                                                   | 23                                                              | 主文内容を確                                                                  | 2 🏓                                                | OR,                                                       | 能注完了                           |           | · (2 - 4                        | のご注意さ        | <u>\$10</u>         |
|                                                                                                    |                                                                                                    |                                                                                          |                                                                 |                                                                         |                                                    |                                                           |                                |           | · <u>Z) 11</u>                  | ねちのこ?        | 注意举现                |
| 目論見書等 電子                                                                                                    | 書面開覧                                                                                                    |                                                                                          |                                                                 |                                                                         |                                                    |                                                           |                                |           | 0 15                            | ブロクト         | × a-a               |
|                                                                                                    |                                                                                                    |                                                                                          |                                                                 |                                                                         |                                                    |                                                           |                                |           | · 25.00                         | 取引注文」        | 1-11                |
| 本ページにて電子交付す                                                                                                    | る、日論見書等のの                                                                                                    | 内容をご確認くだ                                                                                 | さい。                                                             |                                                                         |                                                    |                                                           |                                |           | · <u>Die</u>                    | 739-6        | 1-2112              |
| 本ページ最下部の「電子」                                                                                                    | 交付サービスの種類                                                                                                    | 表および方法」に                                                                                 | 同意いただけ                                                          | する場合には、                                                                 | 南下部。                                               | の「同意して                                                    | (次へ」ボタ                         | ンを押下し     |                                 |              |                     |
| て、注文人力回慮へ進ん                                                                                                    | corse.                                                                                                    |                                                                                          |                                                                 |                                                                         |                                                    |                                                           |                                |           |                                 |              |                     |
|                                                                                                    |                                                                                                    |                                                                                          |                                                                 |                                                                         |                                                    |                                                           |                                |           | _                               |              |                     |
|                                                                                                    | アメリカ会衆国国                                                                                                    | i 2029/8/15トL<br>が表                                                                      | じッ リーボ:                                                         | ッド (L0375A00<br>わ.主                                                     | n)<br>d-(                                          | መተ                                                        | ~_~                            | 宿在言       | <br>烈く†                         | ジナ           | 51.5                |
|                                                                                                    | Ţ¥IJ⊅合衆国国<br>書等;                                                                                                    | E 2029/8/15トレ<br>が表;                                                                     | ボーー・シューボ:<br>たって、<br>ので、                                        | ンド (L0375A00<br>れま<br>いご同意いただ                                           | ))<br>す(                                           | <b>のて</b>                                                 | <u>ت</u>                       | 確言        | 」<br>忍く <i>†</i>                | ごさ           | ςι ν                |
| 監柄名<br>■目論見書等<br>目論見書等                                                                                                    | Ţ¥IJカ☆衆国国<br><b>書等</b> ;                                                                                                   | g 2029/8/15トレ<br>が表;<br>の <sup>祖類およびカ</sup>                                              |                                                                 | ンド (L0375A00<br>れま<br>いご同意いただ<br>同意して                                   | 11)<br>す(<br>*、「同意<br>次へ                           | のて<br><sup>してまへ」</sup>                                    | <b>こ</b><br>ポタンを押              | 確言        | 忍くた                             | ごさ           | ÷۱۱                 |
| ■目論見書等 目論見書等 目前見書等 目前見書等 目前見書等 (書面内容および下記「雪 (お客さまの周覧に集したを得ていた。)                                                                                                    | アメリカ合衆国国<br>書等:                                                                                                    | g 2029(8/15トレ<br>が表;<br>の <sup>種類およびカ</sup><br>1                                         | レジャリーボ:<br>示さ<br>ま」をご獲線<br>にけます。                                | ンド (L0375A00<br>れま<br>いこ同意いただ<br>同意して                                   | 11)<br>す(<br>ま、「同意<br>次へ                           |                                                           | <b>ごご</b><br>ポタンを押             | ₩         | 忍くた                             | ごさ           | ÷۱۷                 |
| <ul> <li>         新報名         <ul> <li>             目論見書等             </li> <li>             目論見書等         </li> </ul> </li> <li>             日 論局 見         <ul> <li>             日 論局 見             </li> <li>             日 論局 見             </li> </ul> </li> <li>             #書周内容および下紀「電         <ul> <li>             #書周内容および下紀「電             </li> <li>             #書周内容および下紀「電             </li> <li>             #書面内容および下紀「電             </li> </ul> </li> </ul>                                                                                                    | アメリカ合衆国国<br>,書等:<br>ポチ交付サービス等<br>総合用は、見下のリング<br>の種類および方式                                                                   | g 2029/8/15トレ<br>が表;<br>の <sup>複数およびカ</sup><br>1                                         | レジャリーボ:<br>示さ<br>ま」をご確認<br>にけます。                                | ンド (L0375A00<br>れま<br>いこ同意いただ<br>同意して                                   | 11)<br>す(<br>ま、「同意<br>次へ                           | のて<br>LTネヘJ                                               | <b>ごご</b><br>ポタンを押             | ₮₳₺₺      | 忍くた                             | ごさ           | ;<br>[              |
| ▲ 目論見書等 ■ 目論見書等 目 計画 見 目 計画 見 ● 目 計画 見 ● 目 計画 日 ● 目 計画 日 ● 目 計画 日 ● 目 計画 日 ● 目 計画 日 ● 目 計画 日 ● 目 計画 日 ● 目 由 ● 目 由 </td <td>アメリカ合衆国国<br/>二書等:<br/>(子交付サービス等<br/>(書面は、以下のリング<br/>の複類および方式<br/>(類)</td> <td>g 2029(8/15トレ<br/>が表;<br/>の<sup>種類およびか</sup><br/>1<br/>いからもご確認いたけ</td> <td>レジャリーボ:<br/>示さ<br/>ま」をご確認<br/>ビけます。</td> <td>ンド (L0375A00<br/>れま<br/>いご同意いただ<br/>同意して</td> <td>11)<br/>す(<br/>ま、「同意<br/>次へ</td> <td>のて<br/><sup>してまへ」</sup></td> <td><b>ごご</b><br/>ポタンを押</td> <td>₩</td> <td>忍くた</td> <td>ేర</td> <td>:</td> | アメリカ合衆国国<br>二書等:<br>(子交付サービス等<br>(書面は、以下のリング<br>の複類および方式<br>(類)                                                            | g 2029(8/15トレ<br>が表;<br>の <sup>種類およびか</sup><br>1<br>いからもご確認いたけ                           | レジャリーボ:<br>示さ<br>ま」をご確認<br>ビけます。                                | ンド (L0375A00<br>れま<br>いご同意いただ<br>同意して                                   | 11)<br>す(<br>ま、「同意<br>次へ                           | のて<br><sup>してまへ」</sup>                                    | <b>ごご</b><br>ポタンを押             | ₩         | 忍くた                             | ేర           | :                   |
|                                                                                                    | アメリカ合衆国国<br>・書等:<br>ボチ交付サービス等<br>総菌面は、ロ下のリング<br>の種類および方式<br>「親」<br>総羅(ユーザーネー<br>金緑格付に関する                                   | E 2029(8/15トレ<br>が表;<br>の種類およびカ<br>1<br>いからもご確認いた;<br>-ム・バスワード者<br>説明書」等を記録              | レジャリーボ:<br>示さ<br>式」をご確認<br>ビけます。<br>を使用したロ<br>楽し、お菁さ月           | ンド (L0375A00<br>れま<br>いご同意いただ<br>同意して<br>グイン)が必要。                       | 11)<br>す(<br>た、「同意<br>次へ                           |                                                           | ボタンを押                          |           | ]<br>忍くた<br>****、「日本            | ごさ<br>       | に、                  |
| 新州名   目論見書等   目前見書等   目前見書等   目前見書等   目前見書等   日前見一一日の一日の一日の一日の一日の一日の一日の一日の一日の一日の一日の一日の一日の                                                                                                    | アメリカ合衆国国<br>二書 等:<br>(子交付サービス等<br>(子交付サービス等<br>(本語)<br>(記録にユーザーネー:<br>全段格付に関する<br>(式)                                      | 度 2029(8/15トレ<br>が表;<br>の種類および方<br>1<br>からもご確認いたけ<br>-ム・バスワード者<br>誤明書」等を認知               | レジャリーボ:<br>示さ<br>式」をご確認<br>ビけます。<br>を使用したロ<br>違し、お客され           | ンド (L0375A00<br>れま<br>いご同意いただ<br>同意して<br>グイン)が必要が<br>たの開覧に供す            | 11)<br>す(<br>た、「同意<br>次へ                           | のて<br>して次へ」                                               | で、「契約1<br>た、「契約1<br>す。         |           | ]<br>忍くた<br>****・「=#            |              | こい                  |
|                                                                                                    | アメリカ合衆国国<br>二書 等:<br>(子交付サービス等<br>(日本のリング<br>の種類および方式<br>「類」<br>総庭(ユーザーネー<br>会妹都付に関する<br>「式」<br>ネットブラウザおよ                  | E 2029(8/15トレ         が表         が         ま         が         ま                         | レジャリーボ:<br>示さ<br>式」をご確認<br>とけます。<br>を使用したロ<br>線し、お寄さす<br>開覧ソフトを | ンド (L0375A00<br>れま<br>いご同意いただ<br>同意して<br>グイン)がの表け<br>遠にて電子交付            | (1)<br>す(<br>た、「同意<br>次へ<br>になるお客<br>る方法に、<br>がなされ | <b>のて</b><br>して次へ」<br>して次へ」<br>に<br>たまサイト<br>より行いま<br>ます。 | で<br>ボタンを押<br>に、「契約4<br>す。     |           | ]<br>忍くた<br>****」、「日詳           |              | <b>こ</b> し、<br>「売出要 |
|                                                                                                    | アメリカ合衆国国<br>二書 等:<br>(子交付サービス等<br>総合国は、県下のリング<br>の種類および方式<br>(類)<br>総証(ユーザーネー<br>空段格付に関する<br>(式)<br>ネットブラウザおよ<br>まない場合、各種書 | 度 2029/8/15トレ<br>が表;<br>の種類およびカ<br>1<br>いからもご確認いたけ<br>よいパスワード後<br>説明書」等を記録<br>び PDF ファイル | レジャリーボ:<br>示 さ                                                  | ンド (L0375A00<br>れま<br>・ご同意いただ<br>同意して<br>グイン)が必要が<br>まの開覧に供す<br>通じて電子交付 | 11)<br>す(<br>き、「同意<br>次へ<br>なるお客に<br>がなされ<br>ご注意くに |                                                           | ごご<br>ポタンを押<br>に、「契約1<br>申は、ヘル |           | 〕<br>忍くた<br>書 東」、「日話<br>2.ステム環境 |              | に、                  |

1 目論見書等電子書面閲覧より目論見書等の内容をご確認いただき、「同意して次へ」を押してください。

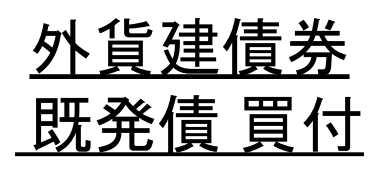

| C ODIET#          |              | 銘柄名               | · コード・キー            | 株価検知         | R           |              | サイト内検索            | 1          | 13.1 TH 88                                                                   | い合わせ サイトマップ                                                                                                    |
|-------------------|--------------|-------------------|---------------------|--------------|-------------|--------------|-------------------|------------|------------------------------------------------------------------------------|----------------------------------------------------------------------------------------------------|
| SBI SBI 註券        |              |                   |                     | 四ポ-          | トフォリオ       | ■取引          | 口座管理              | 四入出        | 金·振替                                                                         |                                                                                                    |
| ★ マーケット 国内        | 9株式 外国<br>海外 | 株式<br>ETF 投       | 信債券                 | FX           | 先物<br>オブション | CFD<br>eワラント | 金・銀 NI<br>プラチナ つみ | SA         | iDeCo<br>國定局出年金                                                              | 銀行 保険                                                                                                    |
| 国内株式 投資信託 円質)     |              | 1.12 M.20         | <u> 建價券(円貸決済</u>    | 1 :22        | ント 為登取る     | 1 建文元        | 歴 当日約定-           | R          |                                                                              |                                                                                                    |
| 新発告               | 既発债          |                   | 売却                  | 3            | 注文照会(取      | 酒)           | 注文履歴              |            | ▲ てまる<br>2018092                                                             | 2020-09-03 12:49:50<br>こてまと_外覚達倶茶<br>1                                                                                                    |
| STEP1<br>目論見書等を確認 | →<br>ご注      | STEP2<br>文内容を入    | カ <b>→</b> ご注       | STEP<br>主文内容 | 3<br>を確認    | R            | STEP4<br>発注完了     |            | <ol> <li>ご注意</li> <li>通券の</li> <li>適替取</li> </ol>                            | 事項<br><u>こ注意事項</u><br>引 <u>のこ注意事項</u>                                                                                                    |
| 買付注文入力            |              |                   |                     |              |             |              | 新的                | 詳細優朝       | <ol> <li>ヘルブ</li> <li><u>外留連</u></li> <li><u>為管取</u></li> <li>口座サ</li> </ol> | <u>関券注文ルール</u><br>引注 <u>文ルール</u><br>マリーについて                                                                                                    |
| 商品名               | 三井           | 住友フィナン            | シャルグルーフ             | 2028/        | 1/17満期 米    | ドル建儀         | 券(R7953A001       | D          | ● 二種品<br>外留元の                                                                | 課ください<br>お預い会には会到がつ                                                                                                    |
| 参考レート(米ドル/円)      | 104.         | 71円 (20/09        | /03 10:00)          |              |             |              |                   |            | きません                                                                         | )金の確認方法                                                                                                    |
| 仮計算用レート(米ドル/円)    | 106.         | 71円 (20/09        | /03 10:00)          |              |             |              |                   |            | 外貿預り                                                                         | 金と同通貨の外貨連                                                                                                    |
| 為巷取引約定日           | 20/0         | 9/03 14:30        |                     |              |             |              |                   |            | MMFのお<br>はかかり                                                                | )甲込み・解約手数料<br>ません。ただし、異なる<br>、ショーンもにはます。                                                                                                    |
| 為替取引受渡日           | 20/0         | 9/04              |                     |              |             |              |                   |            | の為替手                                                                         | あ中したみには所た<br>数料がかかります。                                                                                                    |
| 総合口座買付余力          |              |                   |                     |              |             |              | ■ご入金は             | 256        | - STARE                                                                      | 100 00 - 200 - 200 |
| ジュニアNISA買付余力      | 1            |                   |                     |              |             |              |                   |            |                                                                              |                                                                                                    |
| 買付方法              | (EB          | 決済                | ~                   | ) 🔹          | 外貨建債券の      | 円貨決済         | 指定時のご注意           | <u>象事項</u> |                                                                              |                                                                                                    |
| 買付数重(額面)          | 2 410        | 501522            | <b>-</b> +*         | F.IL 🚦       | 戰算受渡金額      | 計算 >>        |                   |            |                                                                              |                                                                                                    |
| 支払経過利子            |              |                   |                     |              |             |              |                   |            |                                                                              |                                                                                                    |
| 概算受渡金額            |              |                   |                     |              |             |              |                   |            |                                                                              |                                                                                                    |
| 単価                | 115.         | 36%               |                     |              |             |              |                   |            |                                                                              |                                                                                                    |
| 利回り(税引前)          | 1.35         | 7%                |                     |              |             |              |                   |            |                                                                              |                                                                                                    |
| 買付単位              | 2,00         | 0米ドル以上            | 、1,000米ドル当          | 恒位           |             |              |                   |            |                                                                              |                                                                                                    |
| 债券約定予定日           | 20/0         | 9/03              |                     |              |             |              |                   |            |                                                                              |                                                                                                    |
| 债券受渡予定日           | 20/0         | 9/07              |                     |              |             |              |                   |            |                                                                              |                                                                                                    |
| 預り区分              |              | 総合口 座<br>ジュニア NIS | - 般預り<br>Aロ 座 - 一般預 | IJ           |             |              |                   |            |                                                                              |                                                                                                    |
| 取引バスワード           | 3            |                   |                     |              |             |              |                   |            |                                                                              |                                                                                                    |
|                   | 4            | □ 注<br>□注         | :文確認画面<br>文確認画面を    | īへ<br>省略     |             |              |                   |            |                                                                              |                                                                                                    |
| ジュニアNISAの買付は、払    | 出制限の対象       | となります。            | 詳細はこちらこ             |              |             |              |                   |            |                                                                              |                                                                                                    |

- 1 買付方法「円貨決済」「外貨決済」をご選択ください。
- 2 買付数量(額面)を入力してください。 ※ジュニアNISA口座を開設されているお客さまは、 預かり区分(「総合口座」「ジュニアNISA口座」)をご選択ください
   3 取引パスワードを入力してください。
   4 注文確認画面へを押してください。

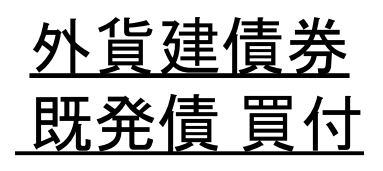

| 🐨 SBI証券                                                            | 銘柄名                                                                               | パーワーキ ペーロ・          | 株価検索                    | サイト内検索                 | よある                | 11111 11111111111111111111111111111111                                          | <u>ከ</u> ₩ ከውም              |
|--------------------------------------------------------------------|-----------------------------------------------------------------------------------|---------------------|-------------------------|------------------------|--------------------|---------------------------------------------------------------------------------|-----------------------------|
|                                                                    |                                                                                   |                     | ■ポートフォリオ ■取             | 引 ロ座管理                 | □ 入出金·             | 振替                                                                              | 🕞 ログアウト                     |
| ☆ マーケット 国内                                                         | 朱式 外国株式 投<br>海外ETF 投                                                              | 信債券                 | FX 先物 CFI<br>オプション eワラ: | ) 金・銀 NI<br>ハト プラチナ つみ | SA iD<br>RTNISA ME | eCo <mark>部税</mark><br>定與出年金                                                    | 行 保険                        |
|                                                                    | 整 <mark>外資連法券</mark> <u>外資連告</u>                                                  | <u> ※円置決済) e つ</u>  | ラオ 為基略1 注文展歴            | 当日約定一覧                 |                    |                                                                                 |                             |
| 新発告                                                                | 既発倍                                                                               | 高却                  | 注文昭会(取消)                | 注文國歷                   |                    | 202                                                                             | 0-08-25 13:11:<br>- 外貨建債業   |
|                                                                    | WC JU DA                                                                          | 700                 |                         | AARa                   |                    | 20180921                                                                        |                             |
| STEP1<br>日論貝書等を確認                                                  | STEP2<br>ご注文内容を入                                                                  | カ 🏓 ご注              | STEP3                   | STEP4<br>発注完了          |                    | <ul> <li>① ご注意事項</li> <li>・ <u>債券のご注意</u></li> </ul>                            | 事項                          |
|                                                                    | CITXILIE                                                                          | C/1                 |                         | 7012703                | ]                  | <ul> <li>         ·          ·          ·</li></ul>                             | 注意事項                        |
| 貢付注文確認                                                             |                                                                                   |                     |                         |                        |                    | <ol> <li>ヘルブ</li> <li>・<u>外省建告業注</u></li> </ol>                                 | 文山一山                        |
|                                                                    |                                                                                   |                     |                         |                        |                    | <ul> <li>         - <u>為替取引注文</u>         ・         - <u>日座サマリー</u> </li> </ul> | <u>ルール</u><br>ニーいて          |
| ①外皆建儘養の円皆決済指定時の                                                    | <u>於韓事項</u>                                                                       |                     |                         |                        |                    | ● ご確認たる                                                                         | U                           |
|                                                                    | 外貨                                                                                | 建儀券のご注文内            | 密                       |                        |                    | 外貨でのお預り<br>きません。                                                                | 金には金利がっ                     |
| 買付銘柄名                                                              | アメリカ合衆国国債 20                                                                      | 29/8/15トレジャリ・       | - ボンド (L0375A001)       |                        |                    | ・ <u>外省預り余の</u>                                                                 | <u>演記方法</u>                 |
| 通貨                                                                 | 米ドル                                                                               |                     |                         |                        |                    | 外貨貨り金と同<br>MMFのお申込る                                                             | 通貨の外貨建<br>外解約手数料<br>たた1 異なる |
| 単価                                                                 | 111.03%                                                                           |                     |                         |                        |                    | 通貨へのお申し                                                                         | 。ここに異なる<br>込みには所定<br>ふかります。 |
| 買付数量                                                               | 100米ドル                                                                            |                     |                         |                        |                    | ・ <u>外貨建MMFの</u>                                                                | ご案内                         |
| 利回り(税引前)                                                           | 0.39%                                                                             |                     |                         |                        |                    |                                                                                 |                             |
| 债券約定予定日                                                            | 20/08/25                                                                          |                     |                         |                        |                    |                                                                                 |                             |
| 债券受渡予定日                                                            | 20/08/27                                                                          |                     |                         |                        |                    |                                                                                 |                             |
| 預り区分                                                               | 一般預り                                                                              |                     |                         |                        |                    |                                                                                 |                             |
| 實付方法                                                               | 円貨決済                                                                              |                     |                         |                        |                    |                                                                                 |                             |
| 支払程過利子                                                             | 0.05米ドル                                                                           |                     |                         |                        |                    |                                                                                 |                             |
| 概算受渡代金                                                             | 111.08米ドル                                                                         |                     |                         |                        |                    |                                                                                 |                             |
|                                                                    | 円貨決済に                                                                             | 係る為替取引のご            | 注文内容                    |                        |                    |                                                                                 |                             |
|                                                                    |                                                                                   |                     |                         |                        |                    |                                                                                 |                             |
| 参考レート(米ドル/円)                                                       | 106.71円 (20/08/25 10                                                              | :00)                |                         |                        |                    |                                                                                 |                             |
| 参考レート(米ドル/円)<br>仮計算用レート(米ドル/円)                                     | 106.71円 (20/08/25 10<br>108.71円 (20/08/25 10                                      | :00)                |                         |                        |                    |                                                                                 |                             |
| 参考レート(米ドル/円)<br>仮計算用レート(米ドル/円)<br>為替取引約定日(綿切時刻)                    | 106.71円 (20/08/25 10<br>108.71円 (20/08/25 10<br>20/08/25 14:30                    | :00)                |                         |                        |                    |                                                                                 |                             |
| 参考レート(米ドル/円)<br>仮計算用レート(米ドル/円)<br>為替取引約定日(締切時刻)<br>為替取引受渡日         | 106.71円 (20/08/25 10<br>108.71円 (20/08/25 10<br>20/08/25 14:30<br>20/08/26        | :00)<br>:00)        |                         |                        |                    |                                                                                 |                             |
| 参考レート(米ドル/円)<br>仮計算用レート(米ドル/円)<br>為替取引約定日(締切時刻)<br>為替取引受渡日<br>賃付通貨 | 106.71円 (20/08/25 10<br>108.71円 (20/08/25 10<br>20/08/25 14:30<br>20/08/26<br>米ドル | :00)<br>:00)<br>売却通 | <u>گ</u>                | Ħ                      |                    |                                                                                 |                             |

<u>
↓
注文画面へ戻る</u>

1 買付注文確認よりご注文内容をご確認いただき、「注文発注」を 押してください。

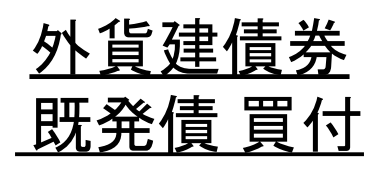

|                       | 銘柄名・コード・キ                                                                                                    | -ワード 株価検索                               |                     | サイト内検索             | <u>よ(ある)</u> | 「智問」 お問しい                                                                   | <u>含わせ サイトマップ</u>           |
|-----------------------|----------------------------------------------------------------------------------------------------|-----------------------------------------|---------------------|--------------------|--------------|-----------------------------------------------------------------------------|-----------------------------|
| SBI 111分              |                                                                                                    | ■ ポートフ:                                 | <b>オリオ ■</b> 取引     | □口座管理              | □ 入出金·       | 振替                                                                          | 🕞 ログアウト                     |
| ▲ マーケット 国内            | 株式 外国株式 投信 ①                                                                                                    | 責券 FX ゲ                                 | 比物 CFD<br>ション eワラント | 金・銀 NIS<br>プラチナ つき |              | )eCo <mark>節税</mark><br>定拠出年金                                               | 銀行 保険                       |
| 国内株式「投資信託」日度建度        | 姜   <u>小貨建低券</u>   <u>小貨建低券(円貨)</u>                                                                             | (道)   eワラント   為替取                       | 8] 注文國歷   当         | 制定一覧               |              |                                                                             |                             |
|                       |                                                                                                    | n \                                     | 21 A 225-5115       | <u>``</u> +0=      |              | 20                                                                          | 20-08-25 13:14:28           |
| 新光话<br>               |                                                                                                    | 1 H H H H H H H H H H H H H H H H H H H | 原会(収泊)              | 汪又願歷               |              | 00 (9 2 (9<br>20180921                                                      | 1と_外貨運賃券                    |
| STEP1<br>目論見書等を確認     | STEP2           ご注文内容を入力                                                                                        | STEP3<br>ご注文内容を確                        | <b>2</b> 🔶 👧        | STEP4<br>発注完了      |              | <ul> <li>① ご注意事項</li> <li>・ <u>信券のご注</u></li> <li>・ <u>為恭取引の</u></li> </ul> | <u>意事項</u><br>厂注意事項         |
| 買付注文受付                |                                                                                                    |                                         |                     |                    |              | 0 <u>~ルブ</u>                                                                |                             |
|                       |                                                                                                    |                                         |                     |                    |              | ・ <u>外省建信券</u><br>・ <u>為替取引注</u>                                            | <u>注文ルール</u><br><u>文ルール</u> |
| 申込を受けいたしました。現時点で      | お主文は成立しておりませんので、 必ず                                                                                             | 注文照会画面で申込状況                             | をご確認とたい。約           | 定のご確認は外貨           | 決済は          | <ul> <li>         ・         <u>由座サマリ</u> </li> </ul>                        |                             |
| 14:30から、円底決済は15:30から。 | Second Second Second Second Second Second Second Second Second Second Second Second Second Second Second Second |                                         |                     |                    |              | <ul> <li>ご確認され</li> <li>外貨でのお預</li> </ul>                                   | <b>さい</b><br>約金には金利がつ       |
| ①外直建信券の円直決済相互時の       |                                                                                                    |                                         |                     |                    |              | きません。<br>・ <u>外省預り涂(</u>                                                    | D確認方法                       |
|                       | 外貨建債券の                                                                                                    | ご注文内容                                   |                     |                    |              | 外貨預り金ど<br>MMEのお申込                                                           | 司通貨の外貨建<br>入み・解約手数料         |
| <b>買付銘柄名</b>          | アメリカ合衆国国債 2029/8/15                                                                                             | ・レジャリー ボンド ( <b>L03</b> )               | 75A001)             |                    |              | はかかりませ<br>通貨へのお申                                                            | ん。ただし、異なる<br>し込みには所定        |
| 通貨                    | жF.ル                                                                                                    |                                         |                     |                    |              | の為替手数料<br>・ <u>外貨建MMF</u>                                                   | わかかります。<br>「のご案内            |
| 単価                    | 111.03%                                                                                                    |                                         |                     |                    |              |                                                                             |                             |
| 買付数量                  | 100 <del>米</del> ドル                                                                                             |                                         |                     |                    |              |                                                                             |                             |
| 利回り(税引前)              | 0.39%                                                                                                    |                                         |                     |                    |              |                                                                             |                             |
| 债券約定予定日               | 20/08/25                                                                                                    |                                         |                     |                    |              |                                                                             |                             |
| 债券受渡予定日               | 20/08/27                                                                                                    |                                         |                     |                    |              |                                                                             |                             |
| 預り区分                  | →般預り                                                                                                    |                                         |                     |                    |              |                                                                             |                             |
| 置付方法                  | 円貨決済                                                                                                    |                                         |                     |                    |              |                                                                             |                             |
| 支払経過利子                | 0.05米ドル                                                                                                    |                                         |                     |                    |              |                                                                             |                             |
| 概算受渡代金                | 111.08米ドル                                                                                                    |                                         |                     |                    |              |                                                                             |                             |
|                       | 円貨決済に係る為替                                                                                                    | 取引のご注文内容                                |                     |                    |              |                                                                             |                             |
| 参考レート(米ドル/円)          | 106.71円 (20/08/25 10:00)                                                                                        |                                         |                     |                    |              |                                                                             |                             |
| 仮計算用レート(米ドル/円)        | 108.71円 (20/08/25 10:00)                                                                                        |                                         |                     |                    |              |                                                                             |                             |
| 為替取引約定日(締切時刻)         | 20/08/25 14:30                                                                                                  |                                         |                     |                    |              |                                                                             |                             |
| 為替取引受渡日               | 20/08/26                                                                                                    |                                         |                     |                    |              |                                                                             |                             |
| 實付通貨                  | <b>ж</b> ⊬л                                                                                                    | 売却通貨                                    | P                   | 9                  |              |                                                                             |                             |
| 實付數量                  | 111.08米ドル                                                                                                    | 概算受渡金額                                  | 1                   | 2.076円             |              |                                                                             |                             |
|                       |                                                                                                    |                                         |                     | 1                  | 主文照会         |                                                                             |                             |

1

「注文照会」を押して注文状況を確認できます。 これで外貨建債券買付の買付注文は終了です。